# NetSuite Bundle Setup Guide

### 1) Install Bundle

- Advise accept.blue of merchants' NetSuite account number so that we can make the bundle available for installation.
- See NetSuite help section *Installing a Bundle*.
- SuiteCloud Platform > SuiteBundler > SuiteApp Installation and Update > Installing a Bundle.
- Search for Accept Blue and choose the first option, "Accept Blue Payment Processing"

| Search & Install Bundles                  |                                                                                  |         |         |                        |              |            |              |              |              |
|-------------------------------------------|----------------------------------------------------------------------------------|---------|---------|------------------------|--------------|------------|--------------|--------------|--------------|
| Search                                    |                                                                                  |         |         |                        |              |            |              |              |              |
| Basic   Advanced                          | Basic   Advanced                                                                 |         |         |                        |              |            |              |              |              |
| LEAVE THE KEYWORDS BOX BLANK AND          | LEAVE THE KEYWORDS BOX BLANK AND CLICK SEARCH TO VIEW THE MOST POPULAR SUITEAPPS |         |         |                        |              |            |              |              |              |
| accept blue Choose this bundle to install |                                                                                  |         |         |                        |              |            |              |              |              |
| NAME                                      | BUNDLE ID                                                                        | VERSION | MANAGED | COMPANY NAME           | PUBLISHER ID | CREATED ON | AVAILABILITY | SUITEAPP.COM | NO. INSTALLS |
| Accept Blue Payment Processing            | 364085                                                                           | 0.1.0   |         | Finity Development LLC |              | 15-DEC-20  | Shared       |              | 3            |
| Accept Blue Payment                       | 299796                                                                           | 1.0     |         | inoday                 |              | 26-SEP-19  | Shared       |              | 0            |
| Accept Blue Payment V1.1                  | 354981                                                                           | 1.1     |         | inoday                 |              | 16-OCT-20  | Shared       |              | 0            |

• Install Bundle.

#### 2) Setup Source in accept.blue Gateway

- Go to the merchants' virtual terminal, either Live or Sandbox.
- Click <u>Control Panel</u> in the left panel > Click <u>Sources</u> > Click <u>Create Key</u> on the top right corner.

| f accept.blue       | Ę                   |        |     |        |     | S > D                     | erno Merchant / benprice 👻 |
|---------------------|---------------------|--------|-----|--------|-----|---------------------------|----------------------------|
|                     | O Sources           |        |     |        |     | ← B                       | ack + Create key           |
| ② Dashboard         |                     |        |     |        |     |                           |                            |
| Process Transaction |                     |        |     |        |     |                           |                            |
| Batches             | SOURCE              | TYPE   | KEY | STATUS | PIN |                           | ACTIONS                    |
| Invoices            | Recurring           | System |     |        | N/A | Sep 10, 2019              |                            |
| 🚔 Customers         | Process transaction | System |     |        | N/A | Sep 10, 2019              |                            |
| C Recurring         | Quick sale          | System |     |        | N/A | Sep 10, 2019              |                            |
| 🛱 Deporte           | Invoicing           | System |     |        | N/A | Sep 10, 2019              |                            |
|                     |                     |        |     |        |     | Showing 1 to 4 of 4 items | View rows 10 👻             |
| 🏟 Products          |                     |        |     |        |     |                           |                            |
| Fraud Center        |                     |        |     |        |     |                           |                            |
| Control Panel       |                     |        |     |        |     |                           |                            |
|                     |                     |        |     |        |     |                           |                            |

- Enter a Name (i.e., NetSuite).
- Enter a Pin (password).

| (f) accept.blue     | Ę                                                                                                    |         | 🕲 👌 👘 Derno Merchant / benprice 👻                          |  |  |  |  |  |  |  |
|---------------------|----------------------------------------------------------------------------------------------------|---------|------------------------------------------------------------|--|--|--|--|--|--|--|
|                     | O Source Info                                                                                                    | + Back  |                                                            |  |  |  |  |  |  |  |
| ② Dashboard         |                                                                                                    |         |                                                            |  |  |  |  |  |  |  |
| Process Transaction | Source Info                                                                                                    | Enabled |                                                            |  |  |  |  |  |  |  |
| Batches             | Source key type: API -                                                                                                   |         |                                                            |  |  |  |  |  |  |  |
| Invoices            | General API keys can be used for most functions, such as processing transactions, or querying transaction and customers. |         |                                                            |  |  |  |  |  |  |  |
| Customers           | Name *                                                                                                    | API Key | Pin (required for Check Refund, recommended for CC Refund) |  |  |  |  |  |  |  |
| Customers           |                                                                                                    |         | Create a Pin (password)                                    |  |  |  |  |  |  |  |
| C Recurring         | Allowed IPs:                                                                                                    |         |                                                            |  |  |  |  |  |  |  |
| 🗐 Reports           | H Add I Ignore universal fraud rules                                                                                     |         |                                                            |  |  |  |  |  |  |  |
| 🔂 Products          | Allowed IPs: Leave blank to allow the source key to be used from any IP.                                                 |         |                                                            |  |  |  |  |  |  |  |
| Fraud Center        | Allowed IPs:                                                                                                    |         | l                                                          |  |  |  |  |  |  |  |
| Control Panel       | Email Merchant                                                                                                    |         |                                                            |  |  |  |  |  |  |  |

- Under Allowed Commands, check all.
- Under Payment Methods, check all.

| ۵ | Customers     | Allowed Commands       |        |             |                  |          |          |
|---|---------------|------------------------|--------|-------------|------------------|----------|----------|
| c | Recurring     | Credit card commands   |        |             | E-Check commands |          |          |
| ê | Reports       | Charge                 | Mefund | Z Auth Only | Charge           | Void     | 🗹 Refund |
| ŵ | Products      | Vost Auth              | Void   | Z Capture   |                  |          |          |
| 0 | Fraud Center  | Payment Methods        |        |             |                  |          |          |
| ٥ | Control Panel | Chance Downent Mathada |        |             |                  |          |          |
|   |               | Choose Payment methods | _      | _           |                  |          |          |
|   |               | VISA                   |        | •           | AMERICAN         | DISCOVER |          |
|   |               | Visa                   | 🗹 Ма   | ster Card   | American Express | Discover | E-check  |
|   |               |                        |        |             |                  |          | ✓ Save   |

- Click Save.
- You will need the generated Key and your PIN for the next step.

#### 3) Setup Payment Processing Profile in NetSuite

- Click Setup > Accounting > ABP Processing Profile
- Enter a name for the Profile (i.e., accept.blue gateway).
- Enter the API Base URIs: https://api.accept.blue/v2/ for Live or https://api.develop.accept.blue/v2/ for Sandbox.
- Enter the generated Key and PIN from the previous step.
- Check all gateway requests types.

| ABP Processing Profile Save Cancel Reset            | List Se                                                                                                    | arch | Customize | More |
|-----------------------------------------------------|----------------------------------------------------------------------------------------------------|------|-----------|------|
| Primary                                             |                                                                                                    |      |           |      |
|                                                     | Enter a name for this profile (i.e., accept.blue gateway)                                                             |      |           |      |
| Credentials                                         |                                                                                                    |      |           |      |
| URL *                                               | Enter https://api.accept.blue/v2/ for a Live account,<br>or https://api.develop.accept.blue/v2/ for a Sandbox account |      |           |      |
| SOURCE KEY *                                        | Enter the Source Key that was self-generated in your virtual terminal                                                 |      |           |      |
| PIN                                                 | Enter the PIN you created when creating the Source in the virtual terminal                                            | I    |           |      |
| Gateway Request Types                               |                                                                                                    |      |           |      |
| AUTHORIZATIONS     CAPTURES     SALES     Check all |                                                                                                    |      |           |      |
| CREDINDS CREDITS VOIDS VOIDS                        |                                                                                                    |      |           |      |

- Click <u>Save</u>.
- Your account is now operational and is synced to your virtual terminal!

## 4) Keeping NetSuite Saved Credit Cards

- Contact NetSuite to unmask the cards.
- Once you receive the unmasked cards, you can run a CSV upload on *ABP Saved Card.*